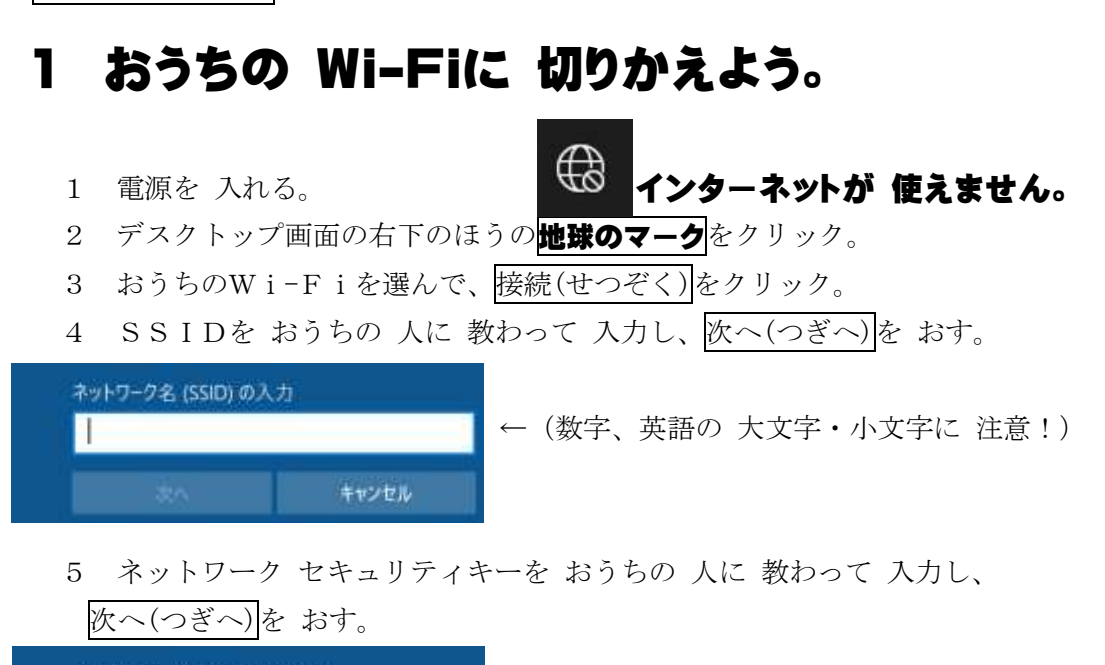

家庭保存版Wi-Fiの切りかえマニュアル

| ネットワーク セキュリティ キ | ₱─の入力 | ←(数字、英語の 大文字・小文字に 注意 |
|-----------------|-------|----------------------|
| <b>2</b> 6      | キャンセル |                      |

6 地球のマークが、Wi-Fi(ワイ・ファイ)のマークになったら、OK。

## 🦟 インターネットが 使えます。

)

## 2 担任の先生からの課題にチャレンジ!

- L-Gate(エルゲート)から使えるものは、L-Gateから入る。
   PC>>ドキュメント>> L-Gate(Chrome)
   ※学校と同じように、サインオン。
- 2 L-Gate以外の場合の例
- (1) PC>>ドキュメント>> ▶ NHK for School
   →NHK for SCHOOL の動画を見ることができる。
- (2) デスクトップの  $\underset{\longrightarrow}{\longrightarrow}$  Microsoft Edge や  $\underset{\longrightarrow}{\bigcirc}$  Google Chrome のアイコン →インターネット検索ができる。

やくそく ○学習のために使う。 ○おかしいと思ったらやめて、おうちの人に話す。 (学校にも連絡する。)